# 第72节 使用Navigation Item API (getNavigationItems)

#### **知识点(What)**: ①使用getNavigationItems来 返回导航菜单中所有项目的信息

DreamITSchool.com

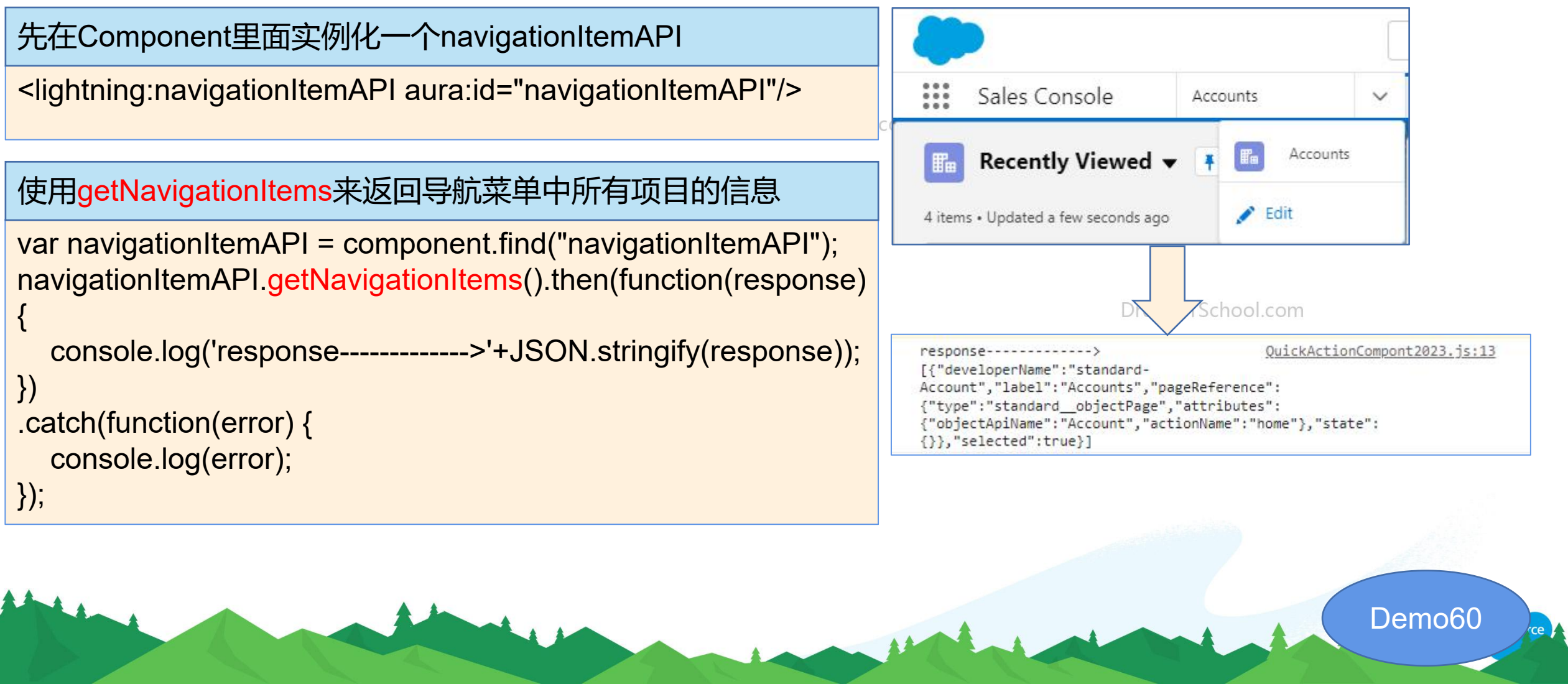

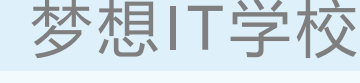

第6天

# 第73节 使用Navigation Item API (focusNavigationItem)

梦想IT学校

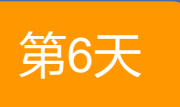

知识点(What): ①使用focusNavigationItem来 聚焦于选定的导航对象并打开该对象的主页 (仅适用于Lightning console)

先在Component里面实例化一个navigationItemAPI

lightning:navigationItemAPI aura:id="navigationItemAPI"/>

#### 使用focusNavigationItem来聚焦到导航对象

var navigationItemAPI = component.find("navigationItemAPI"); navigationItemAPI.focusNavigationItem().then(function(response) { console.log('response----->'+JSON.stringify(response));

```
})
.catch(function(error) {
  console.log(error);
});
```

DreamITSchool.com

DreamITSchool.com

#### 第73节 使用Navigation Item API (focusNavigationItem)

梦想IT学校

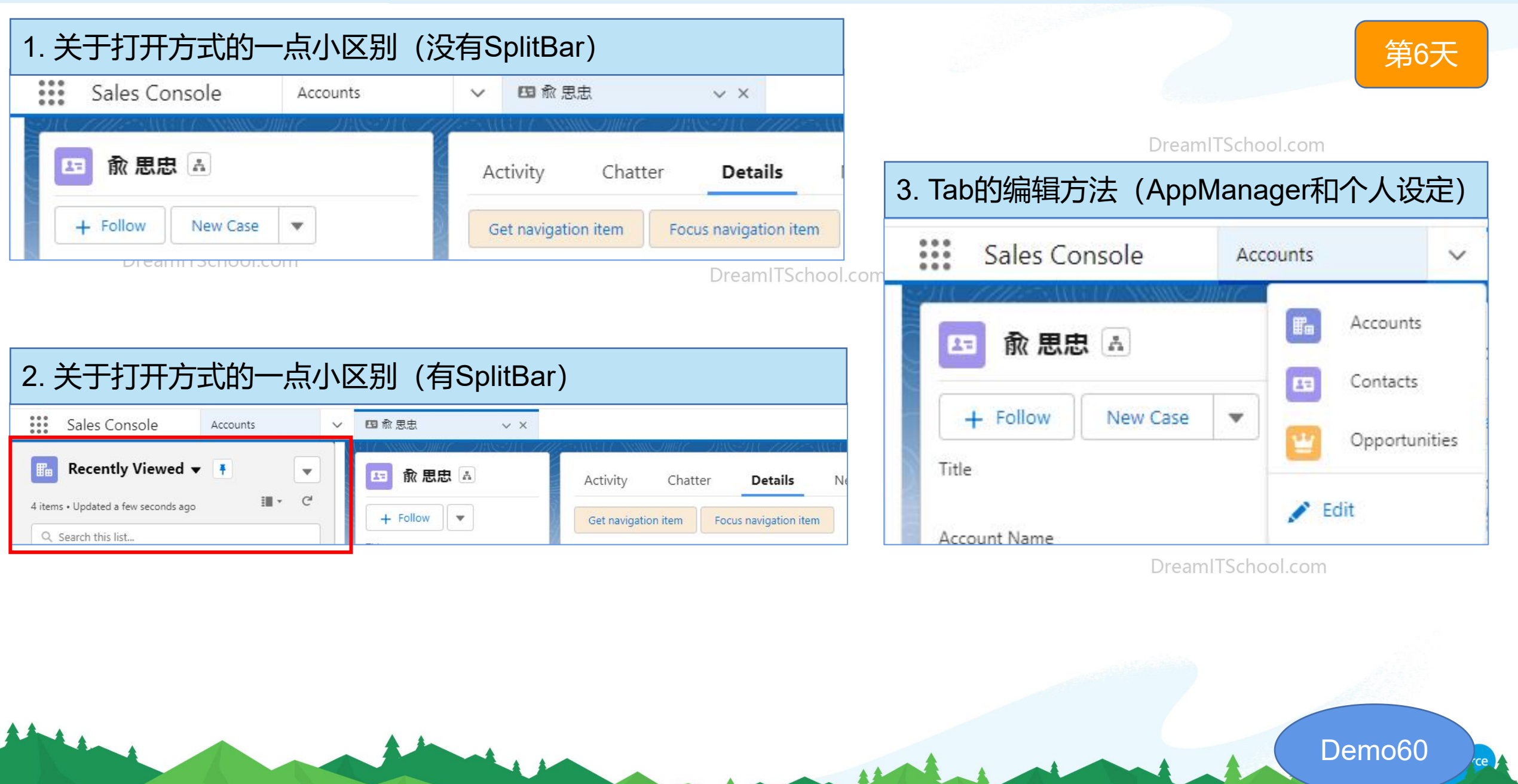

第74节 使用Navigation Item API (getSelectedNavigationItem)

梦想IT学校

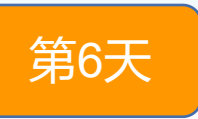

**知识点(What)**: ①使用getSelectedNavigationItem来 取得当前选定的导航对象信息

DreamITSchool.com

先在Component里面实例化一个navigationItemAPI

lightning:navigationItemAPI aura:id="navigationItemAPI"/>

使用getSelectedNavigationItem来取得当前选定的导航对象信息

var navigationItemAPI = component.find("navigationItemAPI");
navigationItemAPI.getSelectedNavigationItem().then(function(respo
nse) {

console.log('response----->'+JSON.stringify(response));

```
})
.catch(function(error) {
    console.log(error);
});
```

Dreaminschool.com

DreamITSchool.com

# 第75节 使用Navigation Item API (refreshNavigationItem)

梦想IT学校

第6天

**知识点(What)**: ①使用refreshNavigationItem来 刷新当前选定的导航对象主页

**})**;

先在Component里面实例化一个navigationItemAPI

lightning:navigationItemAPI aura:id="navigationItemAPI"/>

使用refreshNavigationItem来刷新当前选定的导航对象

var navigationItemAPI = component.find("navigationItemAPI");
navigationItemAPI.refreshNavigationItem().then(function(response)

console.log('response---->'+JSON.stringify(response));
})
.catch(function(error) {
 console.log(error);

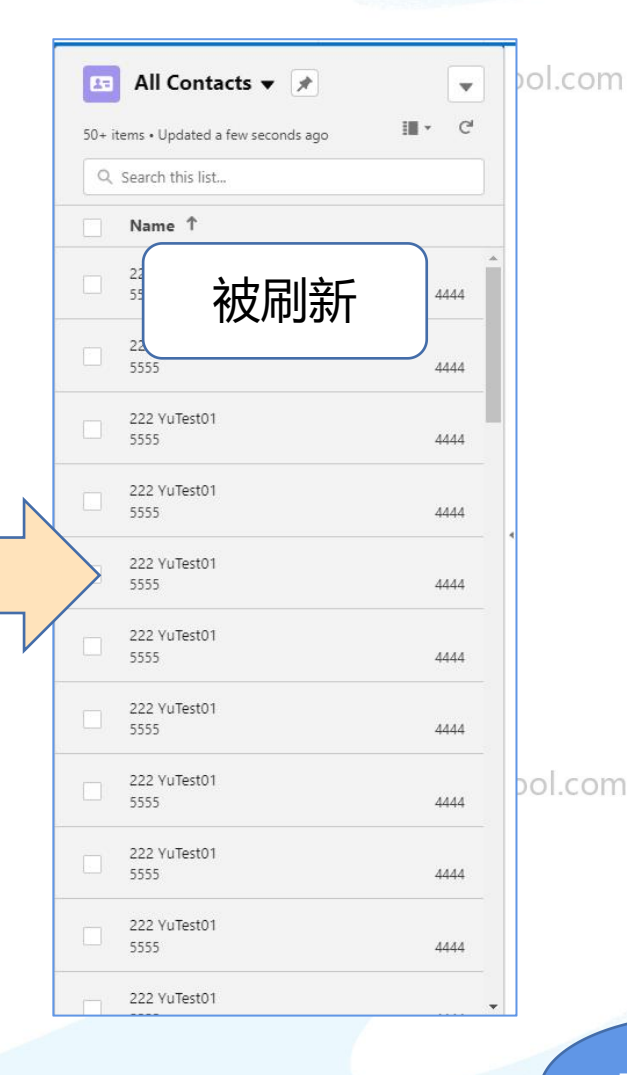

# 第76节 使用Navigation Item API (setSelectedNavigationItem)

梦想IT学校

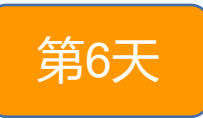

**知识点(What)**: ①使用setSelectedNavigationItem来 设置当前选定的导航对象信息

console.log(error);

**});** 

DreamITSchool.com

先在Component里面实例化一个navigationItemAPI

lightning:navigationItemAPI aura:id="navigationItemAPI"/>

使用setSelectedNavigationItem来设置当前选定的导航对象信息

```
var navigationItemAPI = component.find("navigationItemAPI");
navigationItemAPI.setSelectedNavigationItem({
    "developerName": "standard-Account"
}).then(function(response) {
    console.log('response----->'+JSON.stringify(response));
})
.catch(function(error) {
```

#### Lightning Console JavaScript API

- 1. lightning:navigationItemAPI
- 2. lightning:workspaceAPI
- 3. lightning:utilityBarAPI

```
已经全部讲完
```

DreamITSchool.com

# 第77节 使用外部CSS

DreamITSchool.com

#### **知识点(What)**: ①使用Itng:require来包含外部CSS

#### 使用ltng:require来包含外部CSS

<ltr><ltrs:require styles="{!\$Resource.yusizhong}"/><ltrs:require styles="{!\$Resource.bootstrap}"/>

<div class="mycssStyle"> When used as actions </div>

DreamITSchool.com

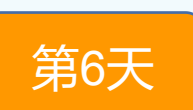

梦想IT学校

DreamITSchool.com

DreamITSchool.com

DreamITSchool.com

# 第78节 使用外部Javascript(How to Call a Function in JavaScript)

梦想IT学校

# 第6天

**知识点(What)**: ①使用Itng:require来包含外部Javascript

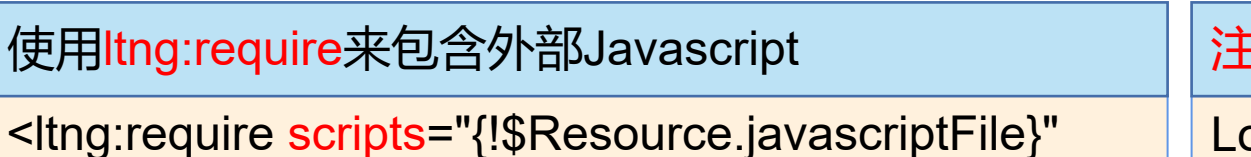

<ltng:require scripts="{!\$Resource.javascriptFile}" afterScriptsLoaded="{!c.scriptsLoaded}"/>

lightning:button label="调用JS" onclick="{!c.fireComponentEvent}" /> 注意:不要在Init中使用,因为有时候还没有加载完成

Loading the scripts and getting the data from Apex are both async operations, so you've got a race condition between the two.

Sometimes scriptsLoaded might get called before the Apex call in onCompLoad has finished.

DreamITSchool.com

【参考文章】 https://webkul.com/blog/using-external-javascriptlibrary-method-lightning-component/ DreamITSchool.com

#### 第79节 How To Use Custom Labels In Aura Components

梦想IT学校

#### **知识点(What)**:

①在使用Custom Labels来包含外部CSS

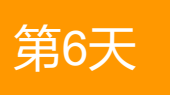

在Cmp中使用Custom Labels

{!**\$Label.c.**Label\_Example}

在Javascript中使用Custom Labels

\$A.get("\$Label.c.Label\_Example")

DreamITSchool.com

DreamITSchool.com

DreamITSchool.com

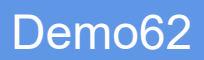

### 第80节 Component.getLocalld()的使用

梦想IT学校

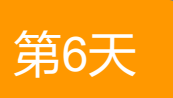

**知识点(What)**: ①在使用Component.getLocalld()来判断事件的 发生源

TSchool.com

在Cmp中有两个按钮,但执行事件相同

lightning:button aura:id="button1" label="Click me" onclick="{!c.nameThatButton}"/>lightning:button aura:id="button2" label="Click me too" onclick="{!c.nameThatButton}"/>

取得被按下按钮的ID

var whichOne = event.getSource().getLocalId();

DreamITSchool.com

DreamITSchool.com

DreamITSchool.com

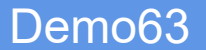

# 第81节 动态使用CSS

# 梦想IT学校

#### **知识点(What)**: ①使用Util方法来动态设置CSSStyle

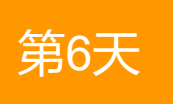

DreamITSchool.com

①使用removeClass来动态去除Class

\$A.util.removeClass(cmpTarget, 'className');

DreamITSchool.com

②使用addClass来动态添加Class

\$A.util.addClass(cmpTarget, 'className');

③使用toggleClass来动态改变Class

\$A.util.toggleClass(cmpTarget, 'className')

DreamITSchool.com

DreamITSchool.com

# 第82节 使用外部JS库来做一个报表

# **知识点(What)**: ①使用外部JS库来做一个报表 ②了解一下chartjs的大概功能

①创建StaticResouce

下载CDN上面的东西到StaticResouce上面

https://cdnjs.com/libraries/Chart.js/2.1.4

```
2.1.4
                           Asset Type All
Version
                        V.
                                                          @ </>> D
  https://cdnjs.cloudflare.com/ajax/libs/Chart.js/2.1.4/Chart.bundle.js
                                                          @ </>>
  https://cdnjs.cloudflare.com/ajax/libs/Chart.js/2.1.4/Chart.bundle.min.js
②引用外部JS库
<ltng:require scripts="{!$Resource.ChartJs}"</pre>
afterScriptsLoaded="{!c.JsLoaded}"/>
```

③创建取得数据的@auraEnabled方法

Map<string, integer> getChartMap() string getLineChartMap()

④使用系统自带的画板控件canvas

<canvas aura:id="lineChart" id="lineChart"/>

# ⑤使用chartjs的画图功能

new Chart(ctx, { type: 'bar', data: { labels: dataMap.chartLabels, datasets: [

label: "Payments History", backgroundColor: "rgba(153,255,51,0.5)",

data: dataMap.chartData

Demo65

# 第6天

梦想IT学校

# 第82节 使用外部JS库来做一个报表

#### 实际效果 Related Details Chart.js Latest (4.2.0) -Payments History 60 **Chart.js Samples** 50 Bar Charts 40 **Bar Chart Border Radius** 30 The tep war bor way me in the bob der May Dae Floating Bars Horizontal Bar Chart USD Sent USD Recieved Stacked Bar Chart 25 Stacked Bar Chart with Groups 20 Vertical Bar Chart 15 10 2011 2012 2013 2014 2015 2016 2010

使用说明

0

----

梦想IT学校

第6天

ol.com

ITSchool.com

ITSchool.com

Demo65

ce